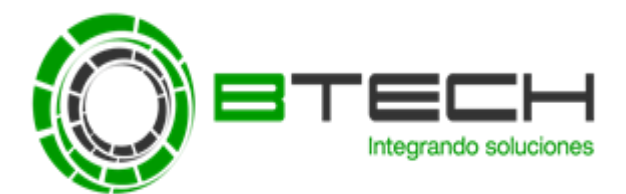

## EXCLUIR APLICACIONES EN EL MODULO DE PREVENCION DE INTRUSIONES EN EL HOST

Para proteger archivos (por ejemplo, "Documentos" para archivos con extensión \*.doc, \*.docx, \*.jpg, \*.dbs, \*.xls, \*.xlsx \*.ppt, \*.pptx, etc).

Esta configuración protege los archivos con estas extensiones para que no puedan ser modificadas por aplicaciones catalogadas según Kaspersky como aplicaciones que no son de confianza.

| 🔀 Host Intrusion Prevention                                                                                                    |                 |            |              | 0            | ) [          | ⊐ ×          |
|----------------------------------------------------------------------------------------------------|-----------------|------------|--------------|--------------|--------------|--------------|
| Application privilege control Protected resources                                                                                                    |                 |            |              |              |              |              |
| Protected resources<br>Kaspersky Endpoint Security for Windows controls application activity that involves system<br>and user resources. You can add other resources to the list of protected resources to prevent<br>unauthorized access to them. |                 | Ex         | lusions      |              |              |              |
|                                                                                                    |                 | Everywhere |              |              |              |              |
| 🕂 Add 🖉 Edit 💥 Delete 💕 Update                                                                                                    | Appli           | cation     | Read         | Write        | Del          | Cre          |
| Operating system                                                                                                    | 🚞 Trusted       |            | $\checkmark$ | $\checkmark$ | $\checkmark$ | $\checkmark$ |
| 🗉 🔽 🧰 Startup settings                                                                                                    | Low Restricted  |            | $\checkmark$ | $\checkmark$ | $\checkmark$ | $\checkmark$ |
| 🔳 🗹 🧰 System files                                                                                                    | High Restricted |            |              |              |              |              |
| 🗉 🗹 🧰 Security settings                                                                                                    | 🛄 Untrusted     |            |              |              |              |              |
| 🗉 🗹 🧰 System services                                                                                                    |                 |            |              | Allow        | _            |              |
| 🖃 🗹 🧰 Personal data                                                                                                    |                 |            | 0            | Block        |              |              |
| 🛨 🗹 🛅 User files                                                                                                    |                 |            | Ξ            | Log eve      | ents         |              |
| 🖿 🗹 🧰 Program settings                                                                                                    |                 |            |              |              |              |              |
|                                                                                                    |                 |            |              |              |              |              |
|                                                                                                    |                 |            |              |              |              |              |
|                                                                                                    |                 |            |              |              |              |              |
|                                                                                                    |                 |            |              |              |              |              |
|                                                                                                    |                 |            |              |              |              |              |
|                                                                                                    |                 |            |              |              |              |              |
|                                                                                                    |                 |            |              |              |              |              |
|                                                                                                    |                 |            |              |              |              |              |
|                                                                                                    |                 |            |              |              |              |              |
|                                                                                                    |                 |            |              |              |              |              |
|                                                                                                    |                 |            |              | OK           |              | Cancel       |

El procedimiento adjunto es para agregar una aplicación confiable del cliente que Kaspersky no ha catalogado como tal.

• Diríjase a las propiedades de la directiva donde desea realizar los cambios que estén trabajando los equipos de la versión que corresponda.

| K                                                                                                    |                                   |                               |                | Kaspersky Se                             | curity Cente   | 10   |       |       |                   |                                       | _ 0 ×                                                |
|----------------------------------------------------------------------------------------------------|-----------------------------------|-------------------------------|----------------|------------------------------------------|----------------|------|-------|-------|-------------------|---------------------------------------|------------------------------------------------------|
| File Action View Help                                                                                                    |                                   |                               |                |                                          | ,              |      |       |       |                   |                                       |                                                      |
| 🗢 🔿 🙍 📰 🙆 🖉 📼                                                                                                    |                                   |                               |                |                                          |                |      |       |       |                   |                                       |                                                      |
| Kaspersky Security Center 10     Administration Server SRVKASPI     A    Managed devices     b    CLIENTES     b    Mobile Device Management | Administration Ser                | rver SRVKASPERSKY > Po        | olicies        |                                          |                |      |       |       |                   |                                       |                                                      |
| 교 Device selections<br>도 Unassigned devices<br>☞ Policies<br>면 Tasks<br>답 Kaspersky Lab Licenses                                             | Create a policy                   |                               |                |                                          |                |      |       |       |                   |                                       | Refresh                                              |
| Advanced                                                                                                    | Name                              | <ul> <li>Status</li> </ul>    | Application    |                                          | Inherited      | Modi | Creat | Polic | Group             | Kasasala, Endasia                     | Committee fore Windows (11.0.0) V                    |
|                                                                                                    | Kaspersky Endpoint S              | Security for Windows (11.0.0) |                |                                          |                |      |       |       |                   | Kaspersky Endpoin                     | t Security for Windows (11.0.0) ×                    |
|                                                                                                    | Kaspersky End                     | Active policy                 |                | ecurity for Windows (                    | Not inherited  | 10/2 | 10/1/ | 0     | Managed devices   | Application:                          | Kaspersky Endpoint Security for                      |
|                                                                                                    | Kaspersky Secur                   | Show policy in group in which | it was created | 10 10 10 10 10 10 10 10 10 10 10 10 10 1 | Market Charles | 10/1 | 10/17 | 0     | Managed de lass   | Administration group:                 | Managed devices                                      |
|                                                                                                    | <ul> <li>Naspersky Sec</li> </ul> | Compare policy to another po  | olicy          | hter to Network Agent                    | Not inherited  | 10/1 | 10/1/ | 0     | ivianaged devices | Created:                              | 10/1/2018 11:59:19 AM                                |
|                                                                                                    |                                   | Export                        |                |                                          |                |      |       |       |                   | Changed:                              | 10/22/2018 12:28:35 PM                               |
|                                                                                                    |                                   | All tasks                     | ,              |                                          |                |      |       |       |                   |                                       | Affected: 2 devices                                  |
|                                                                                                    |                                   | Group by column               | ,              |                                          |                |      |       |       |                   |                                       | Enforcement pending: 1 devices                       |
|                                                                                                    |                                   | Cut                           |                |                                          |                |      |       |       |                   |                                       | Envicement auccession. Toevices                      |
|                                                                                                    |                                   | Сору                          |                |                                          |                |      |       |       |                   |                                       | Details                                              |
|                                                                                                    |                                   | Delete                        |                |                                          |                |      |       |       |                   |                                       |                                                      |
|                                                                                                    |                                   | Export list                   |                |                                          |                |      |       |       |                   |                                       |                                                      |
|                                                                                                    |                                   | Properties                    |                |                                          |                |      |       |       |                   |                                       |                                                      |
|                                                                                                    |                                   |                               |                |                                          |                |      |       |       |                   | Configure policy     Configure policy |                                                      |
|                                                                                                    |                                   |                               |                |                                          |                |      |       |       |                   | Export policy to file                 |                                                      |
|                                                                                                    | <                                 |                               | ш              |                                          |                |      |       |       |                   | Activate Window                       | s · · · · · · · · · · · · · · · · · · ·              |
| / III >                                                                                                    |                                   |                               |                |                                          |                |      |       |       |                   | Go to System in Contro                | -<br>I Panel to <u>Help</u> vete \ <b>KASPERSKY1</b> |
| Policiec 2                                                                                                    |                                   |                               |                |                                          |                |      |       |       |                   |                                       |                                                      |

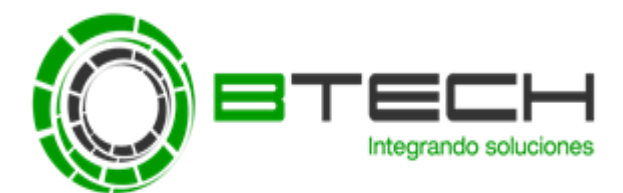

Luego ir a la Sección "Protección de Amenazas Avanzadas" y seleccionar el módulo "Prevención de Intrusiones en el Host", verificar que se encuentra activada

Seleccionar la opción de "Configurar Reglas de Control (primera opción)."

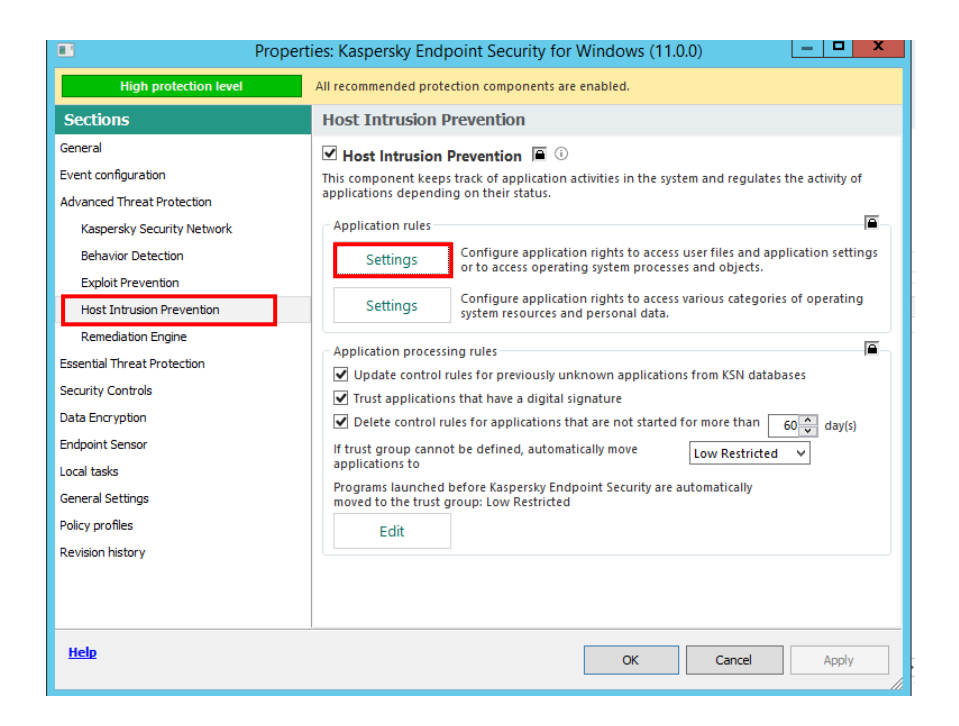

• Ir a "Control de Actividad de Aplicaciones" : Luego seleccionar la carpeta "De Confianza" seguido dar en "Agregar"

| 🔀 Host Intrusion Prevention                                                                                                    | 0                    |                           | ×        |
|----------------------------------------------------------------------------------------------------|----------------------|---------------------------|----------|
| Application privilege control Protected resources                                                                                                    |                      |                           |          |
| Configure application privilege control rules for policy<br>To assign rights to applications in the policy, import application rights to the policy from the Kaspersky Security Center glo<br>▲ To send applications startup information to Administration Server, select the "Reports and Storage" tab in the policy pro-<br>started applications" check box in the "Data transfer to Administration Server" section. | bal list of applicat | tion rights<br>t the "Abo | i.<br>ut |
| 🐥 Add 🖉 Edit 💥 Delete                                                                                                    |                      |                           |          |
| Application Vender Group A                                                                                                    |                      |                           |          |
| Low Restricted                                                                                                    |                      |                           |          |
| 🗎 High Restricted 🔴 🛛                                                                                                    |                      |                           |          |
|                                                                                                    |                      |                           |          |
|                                                                                                    | ОК                   | Can                       | cel      |

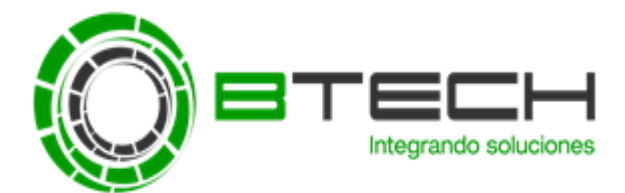

• Ingresar el nombre de la aplicación a excluir (como mascara)

Luego una vez hecho el filtro seleccionar todas las aplicaciones que muestren en el resultado y verificar que se agreguen al grupo de Confianza.

| De confianza   | Restric                                             | sción mínima 🔽 G                                                                                                    | 2 W - W2                                                                                                    |                                                                                                    |
|----------------|-----------------------------------------------------|----------------------------------------------------------------------------------------------------|----------------------------------------------------------------------------------------------------|----------------------------------------------------------------------------------------------------|
| Le no comanie  | Restric                                             | cción máxima                                                                                                    | rupo desconocido                                                                                                    |                                                                                                    |
| Todo el tiempo |                                                     | ✓ De 22/10/200                                                                                                    | 8 🗘 A 22/10/2018                                                                                                    | 8 😥 Actualiz                                                                                                    |
| Anular selec   | ción                                                |                                                                                                    |                                                                                                    |                                                                                                    |
| A Versi        | ión del archivo                                     | Proveedor                                                                                                    | Grupo                                                                                                    | Fecha de actualiz.                                                                                                    |
| 6.14.1         | 1.1199 AMD                                          |                                                                                                    | De confianza                                                                                                    | 22/10/2018                                                                                                    |
|                | 1.1100                                              |                                                                                                    | De comanza.                                                                                                    | LEFTOLETO                                                                                                    |
|                |                                                     |                                                                                                    |                                                                                                    |                                                                                                    |
|                | Todo el tiempo<br>Anular selec:<br>3.14.1<br>6.14.1 | Todo el tiempo         Anutar selección         S. Versión del archivo         S.14.11.1199         AMD         6.14.11.1199 | Todo el tiempo     V     De     22/10/200       Anular selección     Anular selección       Autor     Proveedor       6:14:11:1199     AMD       6:14:11:1199     AMD | Todo el tiempo     Pe     De     22/10/2008     A     22/10/2011       Anular selección     Anular selección     Contractor     Grupo       6.14.11.1199     AMD     De conflanza       6.14.11.1199     AMD     De conflanza |

Finalmente aplicar los cambios y realizar las pruebas para validar que esté trabajando de manera correcta la política configurada.